# 第40回日本救急医学会中国四国地方会 演題登録マニュアル

#### 推奨環境

本システムの推奨利用環境は、以下の通りです。

タブレット・スマートフォンでは一部お使いいただけない機能がございます。

演題登録についてはPCからのご利用をお願いします。

【PC】

Windows: Google Chrome / Microsoft Edge (Chromium) 各最新版 Mac: Google Chrome 最新版

【タブレット】

iOS13以上: Safari最新版 Windows: Google Chrome / Microsoft Edge (Chromium) 各最新版 Android: Google Chrome最新版

【スマートフォン】

iOS13以上: Safari最新版 Android: Google Chrome最新版

#### 第40回日本救急医学会中国四国地方会

| <ul> <li>メールアドレス 必須</li> <li>メールアドレス</li> <li>パスワード 必須</li> <li>パスワード</li> <li>パスワードを忘れた方はこちを</li> </ul> |                                                                                                    | *************************************                                                                           |     |
|----------------------------------------------------------------------------------------------------|----------------------------------------------------------------------------------------------------|----------------------------------------------------------------------------------------------------|-----|
| メールアドレス<br>パスワード 必須<br>パスワード<br>パスワードを忘れた方はこちら                                                           |                                                                                                    | ユーザー登録時に設定した                                                                                                    |     |
| パスワード 必須<br>パスワード<br>パスワードを忘れた方はこちを                                                                      | 5>                                                                                                    | ユーザー登録時に設定した                                                                                                    |     |
| パスワード<br>パスワードを忘れた方はこちを                                                                                  | 5>                                                                                                    | ユーザー登録時に設定した                                                                                                    |     |
| パスワードを忘れた方はこちら                                                                                           | 5>                                                                                                    |                                                                                                    |     |
|                                                                                                    |                                                                                                    | ▶  メールアドレス   パスワード  を                                                                                           | スカレ |
| ログイン状態を記憶する                                                                                              |                                                                                                    |                                                                                                    |     |
| ONLINE CONFの利用規約、及                                                                                       | びプライバシー・                                                                                                    |                                                                                                    |     |
| <u>ポリシー</u> に同意した上で、お道                                                                                   | 進みください                                                                                                    |                                                                                                    |     |
|                                                                                                    |                                                                                                    |                                                                                                    |     |
| ログイン                                                                                                    |                                                                                                    |                                                                                                    |     |
|                                                                                                    |                                                                                                    |                                                                                                    |     |
|                                                                                                    |                                                                                                    |                                                                                                    |     |
| 本:                                                                                                    | システムの推奨利用環境は、以下の通りです。                                                                                                    |                                                                                                    |     |
| 9                                                                                                    | ブレット・スマートフォンでは一部お使いいただけない                                                                                                    | 機能力                                                                                                    |     |
| 20                                                                                                    | さいます。<br>運登録についてはPCからのご利用をお願いします。                                                                                                    |                                                                                                    |     |
| D.C.                                                                                                    |                                                                                                    |                                                                                                    |     |
| PC                                                                                                    |                                                                                                    | Contraction of the second second second second second second second second second second second second second s |     |
| PC                                                                                                    | Windows: Google Chrome / Microsoft Edge (Chrom<br>最新版                                                                                                    | ium) 各                                                                                                    |     |
| PL                                                                                                    | Windows: Google Chrome / Microsoft Edge (Chrom<br>最新版<br>Mac: Google Chrome 最新版                                                                                                    | ium) 各                                                                                                    |     |
| 93                                                                                                    | Windows: Google Chrome / Microsoft Edge (Chrom<br>最新版<br>Mac: Google Chrome 最新版<br>ブレット<br>iOS13以上: Safari最新版                                                                                                    | ium) 各                                                                                                    |     |
| 93                                                                                                    | Windows: Google Chrome / Microsoft Edge (Chrom<br>最新版<br>Mac: Google Chrome 最新版<br>プレット<br>iOS13以上: Safari最新版<br>Windows: Google Chrome / Microsoft Edge (Chrom<br>最新版                                                               | ium) 참                                                                                                    |     |
| 夕:                                                                                                    | Windows: Google Chrome / Microsoft Edge (Chrom<br>最新版<br>Mac: Google Chrome 最新版<br>プレット<br>iOS13以上: Safari最新版<br>Windows: Google Chrome / Microsoft Edge (Chrom<br>最新版<br>Android: Google Chrome最新版                                  | ium) 各                                                                                                    |     |
| \$:<br>                                                                                                  | Windows: Google Chrome / Microsoft Edge (Chrom<br>最新版<br>Mac: Google Chrome 最新版<br>プレット<br>iOS13以上: Safari最新版<br>Windows: Google Chrome / Microsoft Edge (Chrom<br>最新版<br>Android: Google Chrome最新版<br>マートフォン<br>iOS13以上: Safari 豊新版 | ium) 各<br>ium) 各                                                                                                |     |

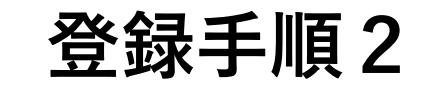

ONLINE 第40回日本救急医学会中国四国地方会

1 人がオンライン

2

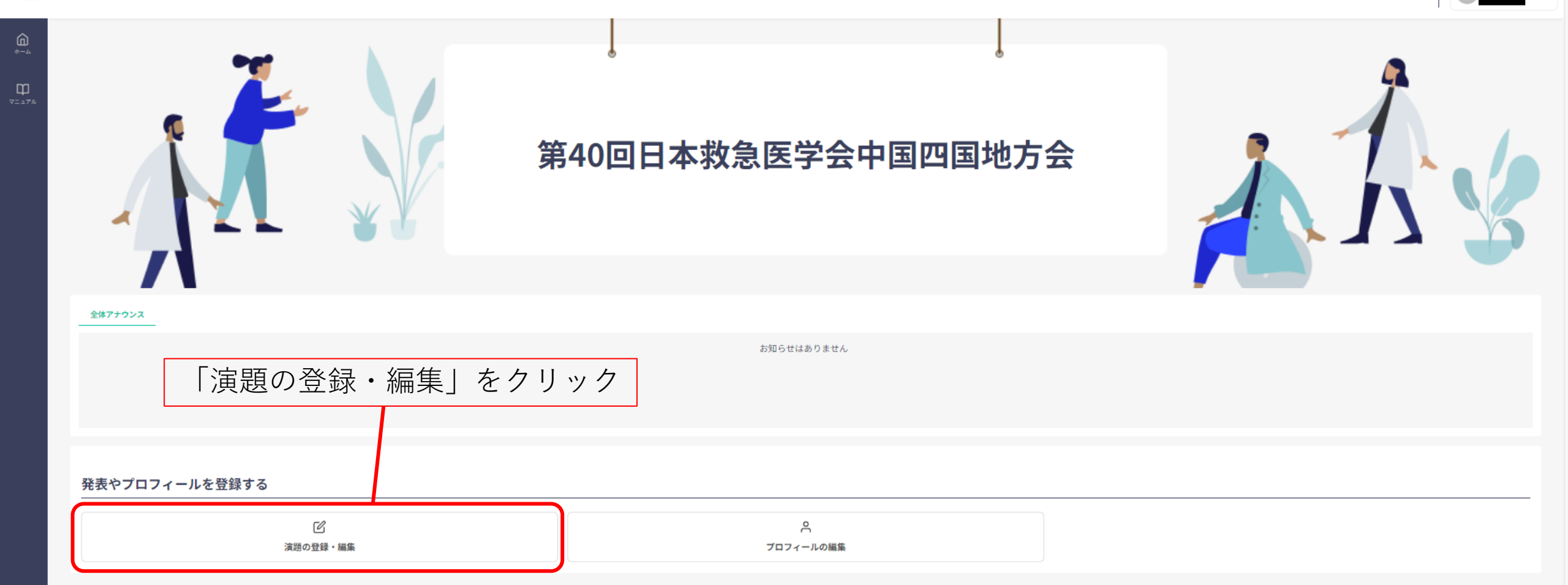

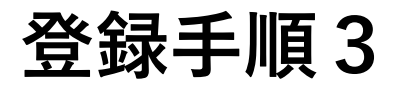

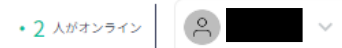

利用規約 プライバシー ポリシー

| 演題の登録・編集    |
|-------------|
| + ###2020   |
|             |
|             |
| 「新規追加」をクリック |
|             |

| 登録手順4                                                                                                    |                                                  |
|----------------------------------------------------------------------------------------------------|--------------------------------------------------|
| ) 伊起 「育 牧<br>                                                                                              | 演題名を記入                                           |
| B / U S () x <sup>2</sup> X <sub>2</sub> 5 C<br>0<br>∰8 ØØ<br>B / U S () x <sup>2</sup> X <sub>2</sub> 5 C | 要旨を記入                                            |
| 0<br><b>所属先情報</b><br>*共同研究者の所属先もご入力ください。                                                                   |                                                  |
| 並び<br>替え 所属<br>::                                                                                          | ご所属先の情報を記入<br>※2か所以上ある場合は「+所属を追加」を<br>クリックし情報を入力 |
| +所属を追加<br>発表者情報                                                                                            |                                                  |
| 並び<br>表記 所属 名前 会員番号 発表者                                                                                    | 演台名、要旨、ご所属先の情報を記入後<br>「編集」をクリック                  |
| ・主 筆頭発表者            +共同研究者を追加                                                                              |                                                  |
| 一時保存 確認する >                                                                                                |                                                  |

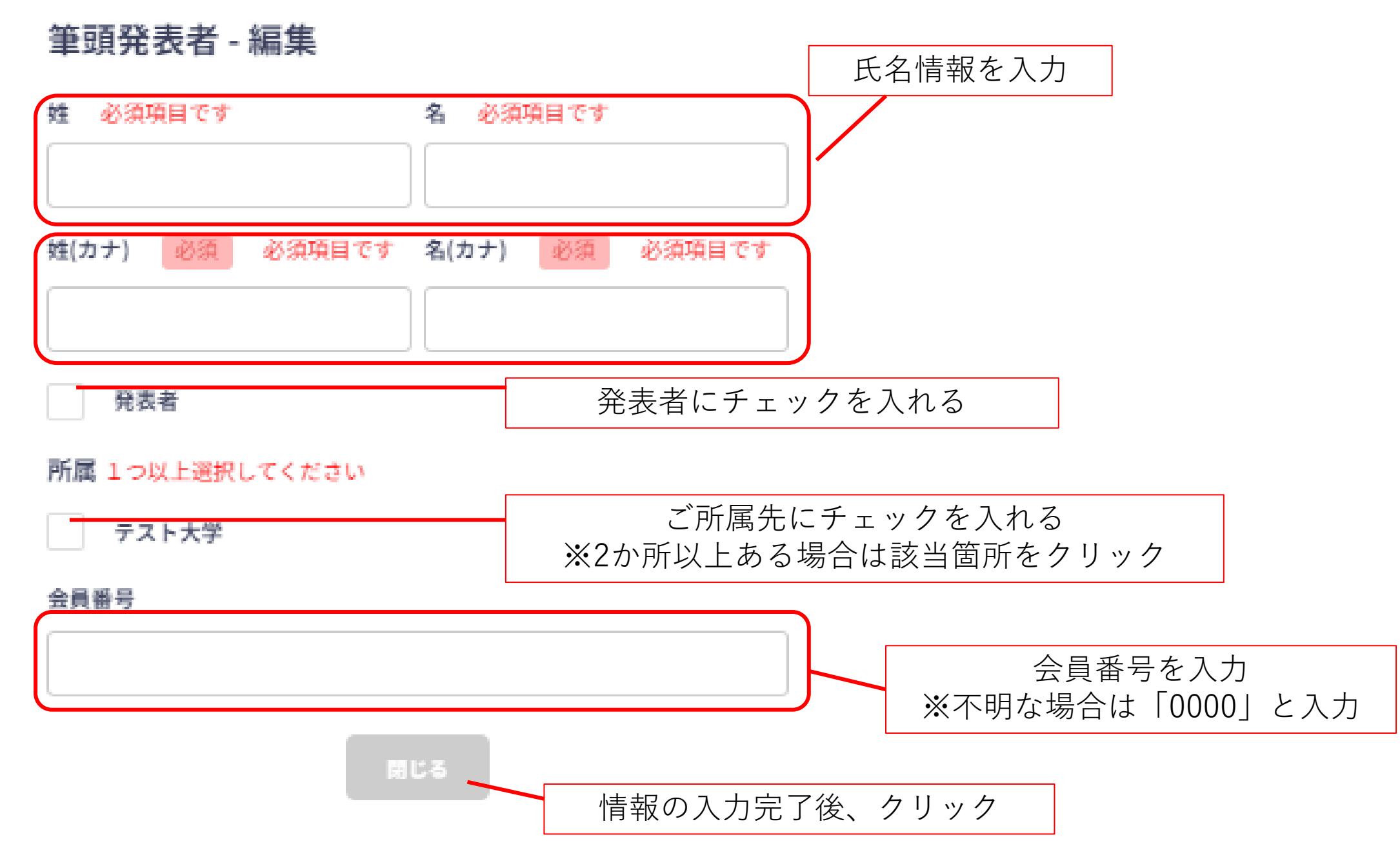

#### 演題情報

#### 発表タイトル 必須

B I U S {} x<sup>2</sup> X<sub>2</sub> ℑ Ċ

#### 要旨 必須

B I ⊻ ୫ {} x<sup>2</sup> X<sub>2</sub> 3 C

#### 所属先情報

※共同研究者の所属先もご入力ください。

| 並び<br>替え | 所属     |    |    |      |      |        |                            |
|----------|--------|----|----|------|------|--------|----------------------------|
| H        |        |    |    |      |      |        |                            |
| +所属を     | 追加     |    |    |      |      |        |                            |
| 発表者      | 皆情報    |    |    |      |      |        |                            |
| 並び<br>替え | 表記     | 所属 | 名前 | 会員番号 | 発表者  |        |                            |
| ::       | 筆頭発表者  |    |    |      |      | 編集     |                            |
| +共同研     | 「究者を追加 |    |    |      |      |        | 全ての情報の人力完了後<br>「確認する」をクリック |
|          |        |    |    |      | 一時保存 | 確認する > |                            |

0

0

| 折属1            |  |  |  |
|----------------|--|--|--|
|                |  |  |  |
| 所属先情報          |  |  |  |
| <b>語</b><br>本語 |  |  |  |
|                |  |  |  |